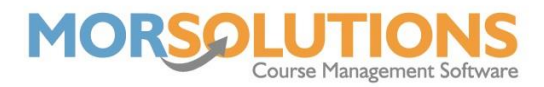

# **Financials**

#### **Overview**

The **Financials** section of the **CDS** allows you to manage the client's payment method, view their invoices (current and past), create an invoice schedule, view all payments received and manage credits applied against the account.

#### **Payment Method**

Under **Financials** in the left-hand column, you will see the **Payment Method** section. Clicking on this will allow you to view the **Payment Method** that the client is currently signed up to. The options are **Cash/Cheque/Card/Other**, which is set by default, **Payments Online** if the client uses the PayPal link to pay for their invoices, and finally **Direct Debit** if the client has used the DDM Authorisation Request link to sign up to GoCardless. If the client has successfully signed up to GoCardless, the page will look like the below and have a **DDM Ref** with the status **Authorised**. SwimSoft Online will change the payment to Direct Debit once the client has completed their mandate.

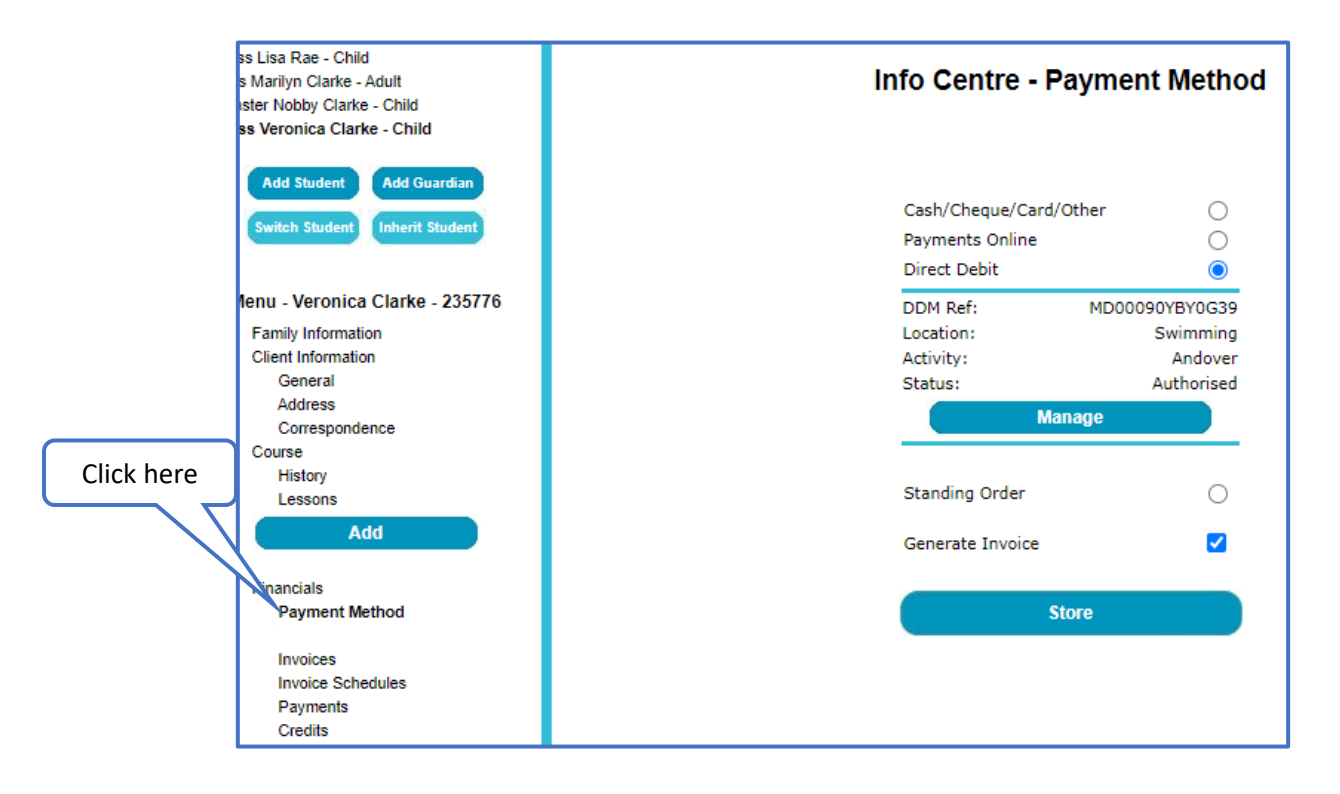

Please ensure the **Generate Invoice** tick box is always selected (this is done by default so do not remove it).

#### Invoices

The invoices page is universal across the whole family, so you will see all family members invoices. Invoices will have one of the following Status':

• **Paid** – The full amount for the invoice has been received.

Page 1 of 5 05-Sep-2022

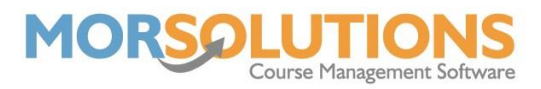

- **Outstanding** The invoice has not been paid off.
- **Cancelled** The invoice has been cancelled by a member of staff or due to the child being removed from the corresponding course.
- **Part Paid** Some money has been received to contribute towards the invoice, there is still an amount outstanding.
- **Allocated** When the invoice has been released for collection to GoCardless and you are awaiting to receive the fund. Once funds have been received the invoice status will change to **Paid**.

| Master Nobby Clarke - Child<br>Miss Veronica Clarke - Child | Info Centre - Invoices |        |                                                                                  |          |                     |  |
|-------------------------------------------------------------|------------------------|--------|----------------------------------------------------------------------------------|----------|---------------------|--|
| Add Student Add Guardian                                    | Θ                      | No     | Description                                                                      | Details  | Amount              |  |
| Switch Student Inherit Student                              | Create Comm            | 117750 | Veronica Clarke - CN: 48509; Due: 01-Sep-2022; Term: Sept/C                      | oct 2022 | £58.50 Outstanding  |  |
| Menu - Veronica Clarke - 235776                             | Create Comm            | 117653 | Veronica Clarke; Due: 31-Aug-2022; Term:                                         |          | £10.00 Paid         |  |
| Client Information<br>General                               | Create Comm            | 117636 | Veronica Clarke; Due: 31-Jul-2022; Term:                                         |          | £10.00 Paid         |  |
| Correspondence                                              | Create Comm            | 117579 | Veronica Clarke - CN: 48457; Due: 31-Jul-2022; Term: August                      | 2022     | £32.50 Cancelled    |  |
| Course<br>History                                           |                        |        | Swimming - August 2022 - STA Beginners 5+ - Your Instructors<br>Name - CN: 48457 | £0.00    | Cancelled           |  |
| Lessons                                                     |                        |        | Lesson 1 - Monday 01-Aug-2022 - 04:00:00 PM - 30 mins                            | £6.50    | Cancelled           |  |
| Add                                                         |                        |        | Lesson 2 - Monday 08-Aug-2022 - 04:00:00 PM - 30 mins                            | £6.50    | Cancelled           |  |
|                                                             |                        |        | Lesson 3 - Monday 15-Aug-2022 - 04:00:00 PM - 30 mins                            | £6.50    | Cancelled           |  |
| Financials                                                  |                        |        | Lesson 4 - Monday 22-Aug-2022 - 04:00:00 PM - 30 mins                            | £6.50    | Cancelled           |  |
| Payment Method                                              |                        |        | Lesson 5 - Monday 29-Aug-2022 - 04:00:00 PM - 30 mins                            | £6.50    | Cancelled           |  |
| Invoices<br>Invoice Schedules<br>Payments                   | Create Comm            | 117575 | Marilyn Clarke - CN: 48456; Due: 31-Jul-2022; Term: August 2                     | 2022     | £102.50 Outstanding |  |
| Credits                                                     | Create Comm            | 117400 | Veronica Clarke - CN: 48412: Due: 30-Jun-2022: Term: July 20                     | 122      | £26.00 Outstanding  |  |

Invoices include line items, these may be courses if you have the **Create Orders** function turned **On** in the **Location & Activity Settings**, or manually entered descriptions if the Create Order Group Action is used.

| Create Invoice |             | Manage Invoices |  |
|----------------|-------------|-----------------|--|
|                | DDM Manager |                 |  |

At the bottom of the Invoices page, you will see the three buttons above. The **Create Invoice** will allow you to generate a manual invoice for the selected student, the **Manage Invoices** will take you to the **Current Orders** page where you can search and pay off any invoices and finally the **DDM Manager** will take you to the **Review and Release page** for the relevant Location and Activity.

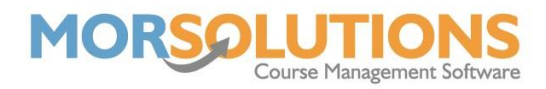

## **Invoice Schedules**

| ster Nobby Clarke - Child<br>ss Veronica Clarke - Child | Info Centre - Invoice Schedules                                                                                                   |  |  |  |  |  |  |  |
|---------------------------------------------------------|----------------------------------------------------------------------------------------------------|--|--|--|--|--|--|--|
| Add Student Add Guardian                                | Ref Student Description Type Amount Status                                                                                        |  |  |  |  |  |  |  |
| Switch Student Inherit Student                          | 213 Veronica Clarke Monthly Fees Fixed - Order £23.00 Authorised Delet                                                            |  |  |  |  |  |  |  |
|                                                         | 220 Nobby Clarke Monthly Fees Fixed - Order £23.00 Authorised Delet                                                               |  |  |  |  |  |  |  |
| Menu - Veronica Clarke - 235776<br>Family Information   | 279 Nobby Clarke Date Fixed - Order £3.25 Authorised Delet                                                                        |  |  |  |  |  |  |  |
| Client Information<br>General                           | 280 Veronica Clarke V Date Fixed - Order £2.00 Authorised Delet                                                                   |  |  |  |  |  |  |  |
| Address<br>Correspondence                               | 460 Marilyn Clarke Swimming fees Fixed - Order £38.00 Authorised Delet                                                            |  |  |  |  |  |  |  |
| Course<br>History                                       | 465 Veronica Clarke Swimming fees Fixed - Order £38.00 Authorised Delet                                                           |  |  |  |  |  |  |  |
| Add                                                     | 514 Veronica Clarke Test Fixed - Order £10.00 Authorised Delet                                                                    |  |  |  |  |  |  |  |
| Financials                                              |                                                                                                    |  |  |  |  |  |  |  |
| Payment Method                                          | Create New                                                                                                    |  |  |  |  |  |  |  |
| Invoices<br>Invoice Schedules                           |                                                                                                    |  |  |  |  |  |  |  |
| Payments<br>Credits                                     | NOTE: Variable direct debits (DDM) have moved to a new home.<br>You can find it now under the 'Payment Method' section of the CDS |  |  |  |  |  |  |  |

The **Invoice Schedules** page allows you to manage existing schedules or create new ones.

For more information on creating an invoice schedule, please go to the **Help** button found on the **Invoice Schedules** page in the **CDS**.

Please note you cannot delete invoice schedules that have already been paid.

### **Payments**

The **Payments** section keeps a history of all payments received for the family. It has the receipt number, order details (Invoice number and course number if applicable), the date and time received and the amount.

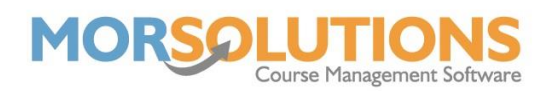

| Master Nobby Clarke - Child<br>Miss Veronica Clarke - Child    | Info Centre - Payments |                       |         |                                                                     |                      |        |  |  |  |
|----------------------------------------------------------------|------------------------|-----------------------|---------|---------------------------------------------------------------------|----------------------|--------|--|--|--|
| Add Student Add Guardian                                       |                        |                       | Receipt | Details                                                             | Date                 | Amount |  |  |  |
| Switch Student Inherit Student Menu - Veronica Clarke - 235776 | 0                      | Create Comm<br>Delete | 15063   | Order details - 117653: Veronica Clarke; 117636:<br>Veronica Clarke | 05-Sep-2022 13:45:43 | £20.00 |  |  |  |
| Family Information<br>Client Information<br>General<br>Address | 0                      | Create Comm<br>Delete | 14862   | Order details - 107875: Marilyn Clarke                              | 26-Aug-2020 14:55:34 | £77.50 |  |  |  |
| Correspondence<br>Course<br>History<br>Lessons                 | 0                      | Create Comm<br>Delete | 14856   | Order details - 107309: Marilyn Clarke                              | 06-Aug-2020 15:18:51 | £50.00 |  |  |  |
| Add<br>Financials<br>Payment Method                            | 0                      | Create Comm<br>Delete | 14839   | Order details - 105949: Marilyn Clarke                              | 11-Jun-2020 08:43:02 | £15.06 |  |  |  |
| Invoices<br>Invoice Schedules<br>Payments<br>Credits           | 0                      | Create Comm<br>Delete | 14667   | Order details - 101094: Marilyn Clarke                              | 28-Mar-2019 10:01:56 | £3.50  |  |  |  |

Pressing the **Create Comm** button relevant to a payment will generate an email receipt which you can send out to the client to say you have received their payment.

You can use the **plus** button on the left to expand the payment to view more details, these include: the payment method the payment was received by, what staff member the payment was taken by and if applicable the lesson details of the course and what ones have been paid.

Please do not press the **Delete** button next to any payments, this may only be used if you have issued a refund by your own means.

#### Credits

Use the credits section to manage existing and create new credits.

|              | Manage Credits - Smith Family                                                                                |                                            |    |          |                 |            |            |                     |          |
|--------------|----------------------------------------------------------------------------------------------------|--------------------------------------------|----|----------|-----------------|------------|------------|---------------------|----------|
|              | Please note that Faye Smith is the active family member so any new credits created will be allocated to them |                                            |    |          |                 |            |            |                     |          |
| Show 50      | Show 50 v entries Search:                                                                                    |                                            |    |          |                 |            |            |                     |          |
|              | Credit<br>Ref <b>↓</b> ↑                                                                                     | Reason                                     | ţţ | Amount   | lssue<br>Date ↓ | Issued To  | Status     | Invoice<br>≬↑ No ↓↑ |          |
| C Edit       | 6735                                                                                                    | Faye Smith - Cancelled Lesson - 05/09/2022 |    | £10.00   | 05-Sep-2022     | Faye Smith | Available  |                     | â Delete |
| Showing 1 to | o 1 of 1 entries                                                                                             |                                            |    |          |                 |            |            | Previous 1          | Next     |
| Сору С       | SV Excel                                                                                                    | PDF Print                                  |    |          |                 |            |            |                     |          |
|              |                                                                                                    | 🗲 Exit                                     |    |          |                 | •          | New Credit |                     |          |
|              |                                                                                                    |                                            |    | Old Page |                 |            |            |                     |          |

Details include the **Credit Ref**, the **reason** for the credit (this is generated automatically if due to a cancellation of invoice etc, you can specify a reason if the credit is issued manually), the **amount**, the **issue date**, what family member it was **issued to**, the **status** of the invoice and if relevant, the **invoice number**.

Page 4 of 5 05-Sep-2022

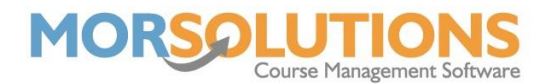

To create a new credit for the family member's CDS you are currently on, press the green **New Credit** button. You will be asked for the **Reason** and the **Amount**; you will then need to press **Save**. If the credit has been applied against an invoice which is not yet paid off fully, the status will be '**Allocated'**. If the credit hasn't been applied to anything, it will have the status '**Available'** and if it has been applied to an invoice that has been paid off fully, it will have the status '**Used'**.

|        | Create New Credit For Faye Smith                        | ×    |
|--------|---------------------------------------------------------|------|
|        | The reason for the credit must be 80 characters or less |      |
| Reason |                                                         |      |
| Amount | £                                                       |      |
| Cancel |                                                         | Save |